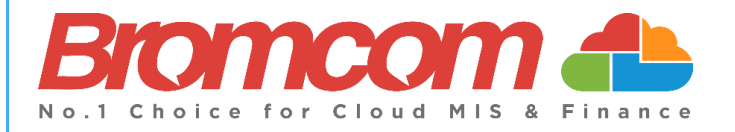

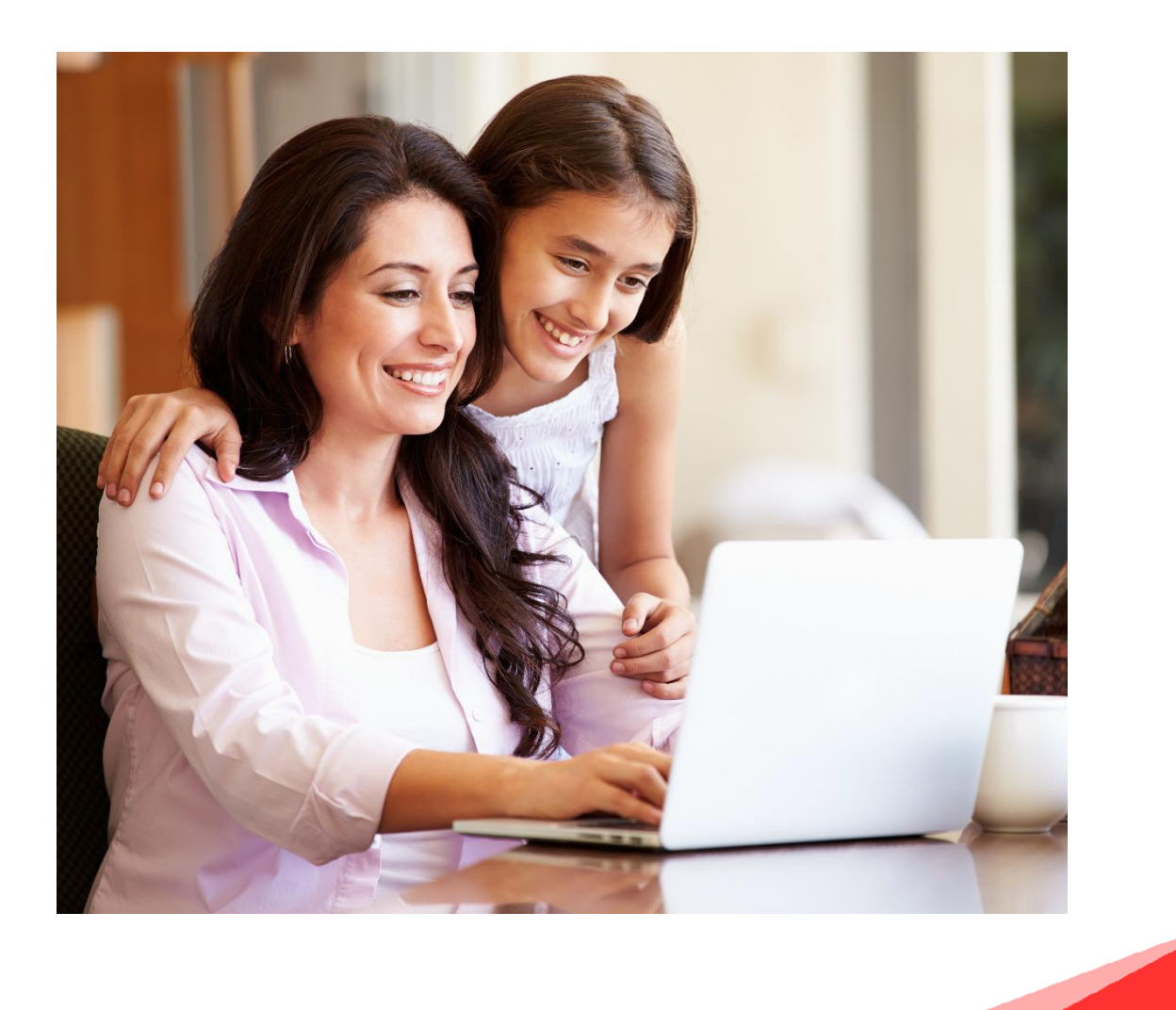

#### Contents

| How to Access MCAS            |                              |
|-------------------------------|------------------------------|
| Account Options               |                              |
| Multiple Students             |                              |
| Academic Calendar             |                              |
| Announcements                 |                              |
| Attendance                    |                              |
| Parental Consent              |                              |
| Parents Evening – Coming soon | Error! Bookmark not defined. |
|                               |                              |

#### **How to Access MCAS**

To login to the **MCAS Parent Portal** you will need to have a valid e-mail address registered with the school and an **Invitation Code** which the school would have sent to you. If you do not have an **Invitation Code** please contact the school for one, as you will **NOT** be able to access the **Parent Portal** without one.

From within your web browser type <u>www.mychildatschool.com</u> this will open the login page.

| <b>Child</b> school.com                                                                | <b>Child</b> school.com |
|----------------------------------------------------------------------------------------|-------------------------|
| PARENT LOGIN                                                                           |                         |
| Your School ID                                                                         | School ID               |
| Your User Name                                                                         | Username                |
| Password                                                                               | Invitation Code         |
| Remember School ID and Username<br>Forgotten Login Details?<br>Redeem Invitation Code? | I'm not a robot         |
| Login                                                                                  | Redeem Code             |
| v5.2019.7195.22715 Powered by <b>Bromcom</b>                                           | Back to Login           |

Click on the **Redeem Invitation Code**? link and enter your **School ID**, **Username** and the **Invitation Code**, which will be a unique 10 character alphanumeric code, [which can only be used once to setup the **Account**], tick the **I'm not a robot** box and click on the **Redeem Code** button.

You will then be asked to **Setup** your **Details**, enter the required information to setup the **Login Details** and click on the **Save Account Details** button, a message will be displayed that the new **Login** setup has been successful and you will be returned to the **Login** page.

| <b>Child</b> school.com                               |
|-------------------------------------------------------|
| SETUP YOUR ACCOUNT DETAILS —                          |
| Miss A Andrews                                        |
| Email                                                 |
| Confirm Email                                         |
| Password                                              |
| Confirm Password                                      |
| Select a security question and then type your answer. |
| What was your childhood nickname?                     |
| Security Answer                                       |
| Confirm Security Answer                               |
| Save Account Details                                  |
| Back to Login                                         |

An e-mail will also be sent to the e-mail address entered asking for the **Login** information to be verified, if this is not verified the you will not be able to **Recover Account Details** or change the **Password** in the future.

| MyChildAtSchool user,                                                                                                    |
|----------------------------------------------------------------------------------------------------|
| k you for setting up your username and password retrieval details.                                                                                                |
| rity Question:                                                                                                    |
| was the name of your first pet?                                                                                                    |
| rer:<br>*                                                                                                    |
| e click Here to validate this information - If you do not validate the details provided you will not be able to retrieve a forgotten username or password on-line |
| p-up reminder will appear every time you log into MyChildatSchool until you validate these details.                                                               |
| e do not reply to this email as it is automatically generated.                                                                                                    |
| Regards                                                                                                    |
| hildAtSchool.com                                                                                                    |

You will now be able to **Login** using your new **Login Details**.

If you should forget your Login Information, clicking on the Forgotten Login Details? link will allow you to reset your Password or Recover Account Details.

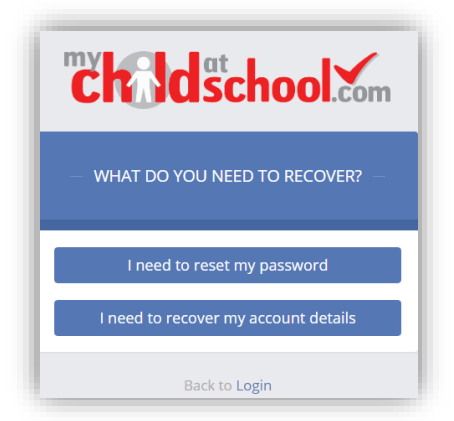

#### **Reset Password**

Selecting the **I need to reset my password** option will open the **Reset Password** window, where you will be asked to enter the **School ID** and **Email** address then click the **Send Reset email** button.

| <b>Child</b> school.com |            |
|-------------------------|------------|
| RESET YOUR PASSW        | /ORD       |
| School ID               |            |
| Email                   | $\searrow$ |
| Send reset em           | ail        |
| Back to Login           |            |

An e-mail will be sent to the verified e-mail address entered, click on the Here link.

| Regards<br>MyChildAtSchool.com                                                        |
|---------------------------------------------------------------------------------------|
| Please do not reply to this email as any received emails are deleted immediately.     |
| Please click <u>Here</u> to reset your password. This link will expire in 15 minutes. |
| If you did not request for your password to be changed, please contact your school.   |
| A request for password reset has been received.                                       |
| Hello from MyChildAtSchool.com                                                        |
|                                                                                       |

| Ċ                      | <b>Nd</b> school 🐜              |
|------------------------|---------------------------------|
|                        | RESET YOUR PASSWORD             |
| "What wa               | as the name of your first pet?" |
| Change in<br>Get Audio | YK10                            |
| Type the               | code from the image             |
|                        | Verify Answer                   |
|                        |                                 |

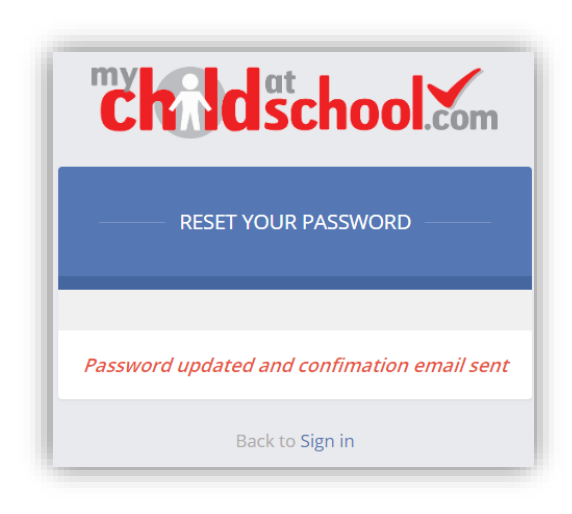

The **Security Question** set previously will be asked and the **Code** from the image will need to be entered, then click the **Verify Answer** button, a new page will show that the requested changes have been made and a confirmation e-mail will be sent.

| Hello from MyChildAtSchool.com                                                    |
|-----------------------------------------------------------------------------------|
| Your password has been successfully updated                                       |
| If you did not change your password, please contact your school.                  |
| Please do not reply to this email as any received emails are deleted immediately. |
| Regards<br>MyChildAtSchool.com                                                    |

#### **Recover Login Details**

Selecting the **Recover my login details** option will open the **Recover login Details** window, where you will be asked to enter the **School ID** and **Email** address then click the **Recover my login details** button.

| LIE                  | JUSCI                                          | 1001.co                              |
|----------------------|------------------------------------------------|--------------------------------------|
| RECC                 | VER YOUR LOO                                   | GIN DETAILS                          |
| Enter the registered | School ID and en<br>with your MyChil<br>below. | nail that you hav<br>dAtSchool accou |
| School ID            |                                                |                                      |
| Email                |                                                | ì                                    |
| Rec                  | over my log                                    | in details                           |
|                      | Back to Log                                    | in                                   |

An e-mail will be sent to the verified e-mail address entered with the login name [this will be displayed on the e-mail and not blanked out as in the image].

| Hello from MyChildAtSchool.com                                                    |
|-----------------------------------------------------------------------------------|
| A request to retrieve your login details has been received.                       |
| If you did not request your login details, please contact your school.            |
| The login associated with this email is                                           |
| Please do not reply to this email as any received emails are deleted immediately. |
| Regards<br>MyChildAtSchool.com                                                    |

## **Account Options**

On first login to **MCAS** your **Contact Details** will be displayed, if they are correct click on the **My details are correct** button, if they are not click on the **Update my details now** button and update your **Details** and **Save** when finished.

The school set the frequency this option appears, it maybe just once or every 30 or 60 days etc., allowing for new phone numbers or changes to e-mails to be updated.

| Are your details co | prrect? ×                                    |
|---------------------|----------------------------------------------|
| Full Name           | Mrs Marian Haddon                            |
| Telephone           | Your Telephone Number will be displayed here |
| Email               | Your e-mail Address will be displayed here   |
| Address             | Your Address will be displayed here          |
|                     |                                              |
|                     | My details are correct Update my details now |

These details can be updated at any time from the **Account** option, by clicking on the down arrow right of your name and selecting the option from the dropdown menu.

|        | Mrs M Haddon 🗸   |
|--------|------------------|
| A      | ccount           |
| ٥      | Account Settings |
| 4      | Contact Details  |
|        | Student Details  |
| $\sim$ | Inbox            |
| Э      | Payments History |
| ۲      | Logout           |
|        |                  |

**Note**: What will be displayed in these options is dependent on the school. Therefore not all of these options may be visible to you.

The Account Settings page contains the Reset Password, e-mail Address (that will be used with MyChildAtSchool) and the Security Details options.

|                                                                                                    | information here                                                                                                    | YOU ARE HERE                                   | Account Second Second S |
|----------------------------------------------------------------------------------------------------|----------------------------------------------------------------------------------------------------|------------------------------------------------|----------------------------------------------------------------------------------------------------|
| Update                                                                                                    |                                                                                                    |                                                |                                                                                                    |
| Reset Password                                                                                                    |                                                                                                    |                                                |                                                                                                    |
| Enter your current password, and then enter                                                                                                    | your new password twice. Click 'Update' to save                                                                                                    | e your new password                            |                                                                                                    |
| Current Password                                                                                                    | Current Password                                                                                                    |                                                |                                                                                                    |
| New Password                                                                                                    | New Password                                                                                                    |                                                |                                                                                                    |
| Re-enter New Password                                                                                                    | Re-enter New Password                                                                                                    |                                                |                                                                                                    |
|                                                                                                    |                                                                                                    |                                                |                                                                                                    |
|                                                                                                    |                                                                                                    |                                                |                                                                                                    |
| Enter a new email address, then click 'Update                                                                                                    | ' to save your email address information. Your e-mail address                                                                                                    |                                                |                                                                                                    |
| Enter a new email address, then click 'Update<br>Email address<br>This is                                                                                 | ' to save your email address information.<br>Your e-mail address<br>the email address that MyChildAtSchool will use wh                                                                                         | hen you request forgotten user account details |                                                                                                    |
| Enter a new email address, then click 'Update<br>Email address<br>This is                                                                                 | ' to save your email address information.<br>Your e-mail address<br>the email address that MyChildAtSchool will use wh                                                                                         | hen you request forgotten user account details |                                                                                                    |
| Enter a new email address, then click 'Update<br>Email address<br>This is<br>Security Details                                                             | ' to save your email address information. Your e-mail address the email address that MyChildAtSchool will use wh                                                                                               | hen you request forgotten user account details |                                                                                                    |
| Enter a new email address, then click 'Update<br>Email address<br>This is<br>Security Details<br>Select a new security question and then type             | ' to save your email address information.<br>Your e-mail address<br>the email address that MyChildAtSchool will use wh<br>your answer. Click 'Update' to save your new se                                      | hen you request forgotten user account details |                                                                                                    |
| Enter a new email address, then click 'Update<br>Email address<br>This is<br>Security Details<br>Select a new security question and then type<br>Question | ' to save your email address information.<br>Your e-mail address<br>the email address that MyChildAtSchool will use wh<br>your answer. Click 'Update' to save your new se<br>What was your childhood nickname? | hen you request forgotten user account details |                                                                                                    |

Update the information and click on the **Update** button to save.

| Contact Details is the information we ha      | ve correct?                    |                           |                       | YOU ARE F                   | HERE: 🏾 🏶 Dashboard > Contact Det |
|-----------------------------------------------|--------------------------------|---------------------------|-----------------------|-----------------------------|-----------------------------------|
| ave                                           |                                |                           |                       |                             |                                   |
| Poreonal Dotails                              |                                |                           |                       |                             |                                   |
|                                               |                                |                           |                       |                             |                                   |
| Please note - Any amendments will first be ap | proved by Helpdesk Test Portal | administration staff bef  | ore any records are p | ermanently updated. Amendme | ents that are not approved will   |
|                                               | rev                            | ert back to their origina | state.                |                             |                                   |
|                                               |                                |                           |                       |                             |                                   |
| Legal Full Name                               | Mrs v Marian                   |                           |                       | Haddon                      |                                   |
| Honours                                       |                                |                           |                       |                             |                                   |
| Salutation                                    | Mrs M Haddon                   |                           |                       |                             |                                   |
| Preferred Form of Written Contact             | Mail                           |                           |                       |                             |                                   |
| Member of UK Armed Forces                     |                                |                           |                       |                             |                                   |
|                                               |                                |                           |                       |                             |                                   |
| Telephone Details                             | Your Mobile Number             | Mobile v                  | Delete                |                             |                                   |
|                                               | Telephone                      | Select •                  |                       |                             |                                   |
|                                               |                                |                           |                       |                             |                                   |
| Email Details                                 | Your e-mail address            | Home v                    | Delete                |                             |                                   |
|                                               | Email address                  | Select •                  |                       |                             |                                   |
|                                               |                                |                           |                       |                             |                                   |
|                                               |                                |                           |                       |                             |                                   |
| Address Details                               | Your Address                   | Home                      | Delete                |                             |                                   |

Update the information by using the dropdown menus and the **Delete** buttons to remove out of date information and click on the **Save** button to save.

**Note**: Information edited here is linked to the information held within the school MIS, but will not be updated within the MIS until the school have accepted the changes. If not approved the updated information will revert to its original state.

**Note**: The **Helpdesk Test Portal** highlighted at the top of the page is the name of the **Database** being used for this Guide, the name of the school would be here.

The **Student Details** page contains the **Student Details** and **Medical Information**.

|                                                                                                    | have on Emma correct?             |                                                            |                                   | YOU                 | ARE HERE: # Dash    | board > Stude |
|----------------------------------------------------------------------------------------------------|-----------------------------------|------------------------------------------------------------|-----------------------------------|---------------------|---------------------|---------------|
| ve                                                                                                    |                                   |                                                            |                                   |                     |                     |               |
|                                                                                                    |                                   |                                                            |                                   |                     |                     |               |
| tudent Details                                                                                                    |                                   |                                                            |                                   |                     |                     |               |
|                                                                                                    |                                   |                                                            |                                   |                     |                     |               |
| Please note - Any amendments will first be a                                                                                                    | pproved by Helpdesk Test Portal a | idministration staff befor<br>ert back to their original s | e any records are perma<br>state. | nently updated. Ame | indments that are n | ot approved v |
|                                                                                                    |                                   |                                                            |                                   |                     |                     |               |
| Level Circl Name                                                                                                    |                                   |                                                            |                                   |                     |                     |               |
| Legai First Name                                                                                                    | Emma                              |                                                            |                                   |                     |                     |               |
| Legal Middle Name                                                                                                    | Francis                           |                                                            |                                   |                     |                     |               |
| Legal Last Name                                                                                                    | Adesiyan                          |                                                            |                                   |                     |                     |               |
| Preferred First Name                                                                                                    | Emma                              |                                                            |                                   |                     |                     |               |
| Destarroy Last Name                                                                                                    |                                   |                                                            |                                   |                     |                     |               |
| Preferred Last Name                                                                                                    | Adesiyan                          |                                                            |                                   |                     |                     |               |
| Former Last Name                                                                                                    |                                   |                                                            |                                   |                     |                     |               |
| Date of Birth                                                                                                    | 24/09/2004                        |                                                            |                                   |                     |                     |               |
| Telephone Details                                                                                                    | Your work Phone                   | Work *                                                     | Delete                            |                     |                     |               |
|                                                                                                    | Your Home Dhana                   | Homo                                                       | Delete                            |                     |                     |               |
|                                                                                                    | Tour Hume Phone                   | HUINE *                                                    | Libioto                           |                     |                     |               |
|                                                                                                    | Your mobile Phone                 | Mobile *                                                   | Delete                            |                     |                     |               |
|                                                                                                    | Telephone                         | Select •                                                   |                                   |                     |                     |               |
|                                                                                                    |                                   |                                                            |                                   |                     |                     |               |
| Email Details                                                                                                    | Your e-mail Address               | Select *                                                   |                                   |                     |                     |               |
|                                                                                                    |                                   |                                                            | -                                 |                     |                     |               |
| Address Details                                                                                                    | 1, Acer Road, Westerham, Big      | Home *                                                     | Delete                            |                     |                     |               |
|                                                                                                    | postcode Find                     |                                                            | Select                            |                     |                     |               |
|                                                                                                    |                                   |                                                            |                                   |                     |                     |               |
|                                                                                                    |                                   |                                                            |                                   |                     |                     |               |
| EN (Special Educational Needs)                                                                                                    |                                   |                                                            |                                   |                     |                     |               |
|                                                                                                    |                                   |                                                            |                                   |                     |                     |               |
|                                                                                                    |                                   |                                                            |                                   |                     |                     |               |
| Provisions                                                                                                    |                                   | Needs                                                      |                                   |                     |                     |               |
| Provisions Provision (Stage) Date Placed on Stag                                                                                                 | re Review Date En                 | Needs<br>d Date Priority                                   | Type of Need                      | Start Date          | End Date            | Notes         |
| Provisions Provision (Stage) Date Placed on Stag                                                                                                 | ie Review Date End                | d Date Priority                                            | Type of Need                      | Start Date          | End Date            | Notes         |
| Provisions Provision (Stage) Date Placed on Stag                                                                                                 | je Review Date En                 | Needs<br>d Date Priority                                   | Type of Need                      | Start Date          | End Date            | Notes         |
| Provisions<br>Provision (Stage) Date Placed on Stag<br>edical                                                                                    | je Review Date En                 | Needs<br>d Date Priority                                   | Type of Need                      | Start Date          | End Date            | Notes         |
| Provisions Provision (Stage) Date Placed on Stag edical                                                                                          | ne Review Date En.                | d Date Priority                                            | Type of Need                      | Start Date          | End Date            | Notes         |
| Provisions Provision (Stage) Date Placed on Stag edical NHS Number Blood Course                                                                  | ge Review Date En                 | Needs<br>d Date Priority                                   | Type of Need                      | Start Date          | End Date            | Notes         |
| Provisions<br>Provision (Stage) Date Placed on Stag<br>edical<br>NHS Number<br>Blood Group<br>Emergency Consent to School                        | ge Review Date En                 | Needs<br>d Date Priority                                   | Type of Need                      | Start Date          | End Date            | Notes         |
| Provisions<br>Provision (Stage) Date Placed on Star<br>edical<br>NHS Number<br>Blood Group<br>Emergency Consent to School<br>Paramedical Support | je Review Date En                 | Needs<br>d Date Priority                                   | Type of Need                      | Start Date          | End Date            | Notes         |
| Provision (Stage) Date Placed on Stag<br>edical<br>Element Stage<br>Blood Group<br>Emergency Consent to School<br>Paramedical Support<br>Doctors | je Review Date En                 | Needs<br>d Date Priority                                   | Type of Need                      | Start Date          | End Date            | Notes         |
| Provision (Stage) Date Placed on Stag<br>edical<br>Emergency Consent to School<br>Paramedical Support<br>Doctors<br>Linked Surgeries             | je Review Date En                 | Needs<br>d Date Priority                                   | Type of Need                      | Start Date          | End Date            | Notes         |

Only the **Student Details** can be updated, once done click on the **Save** button to save.

**Note**: Information edited here is linked to the information held within the school MIS, but will not be updated within the MIS until the school have accepted the changes. If not approved the updated information will revert to its original state.

**Note**: The **Helpdesk Test Portal** highlighted at the top of the page is the name of the **Database** being used for this Guide, the name of the school would be here.

# **Multiple Students**

Clicking on the name of the student, next to the photograph, will open a list of other students associated with the **User**.

Click on the photograph or the text to change views. Allowing information for more than one associated **Student** to be viewed without having multiple logins.

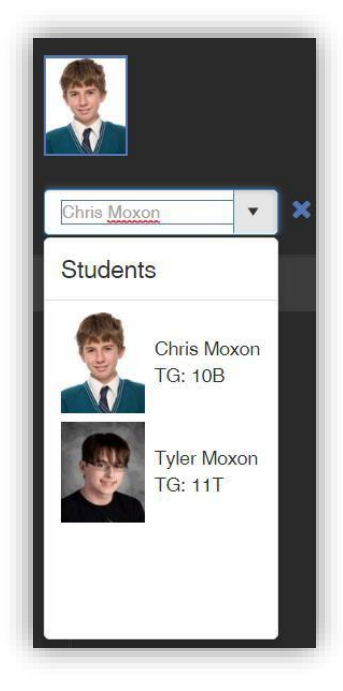

# Academic Calendar

The Academic Calendar is accessible from the Menu Bar only.

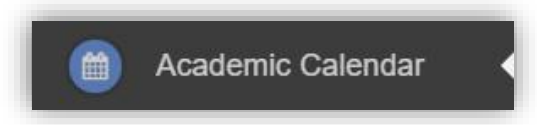

It displays the school year showing school days and holidays, there is a legend which explains the colour coding. The colours are configurable by the school so may differ from the image.

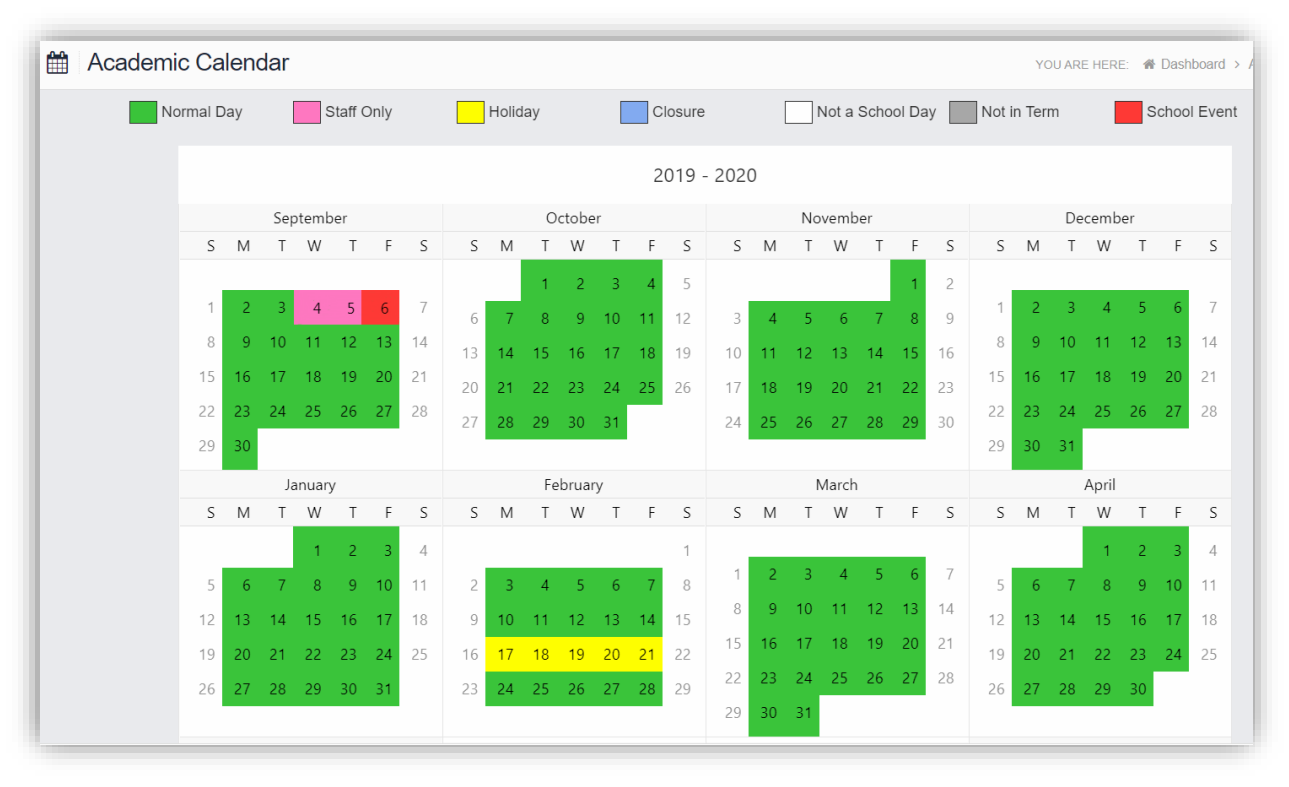

Clicking on a day will display the details for that day.

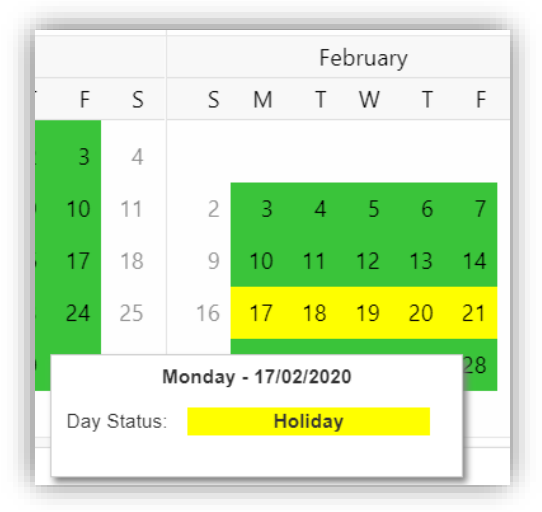

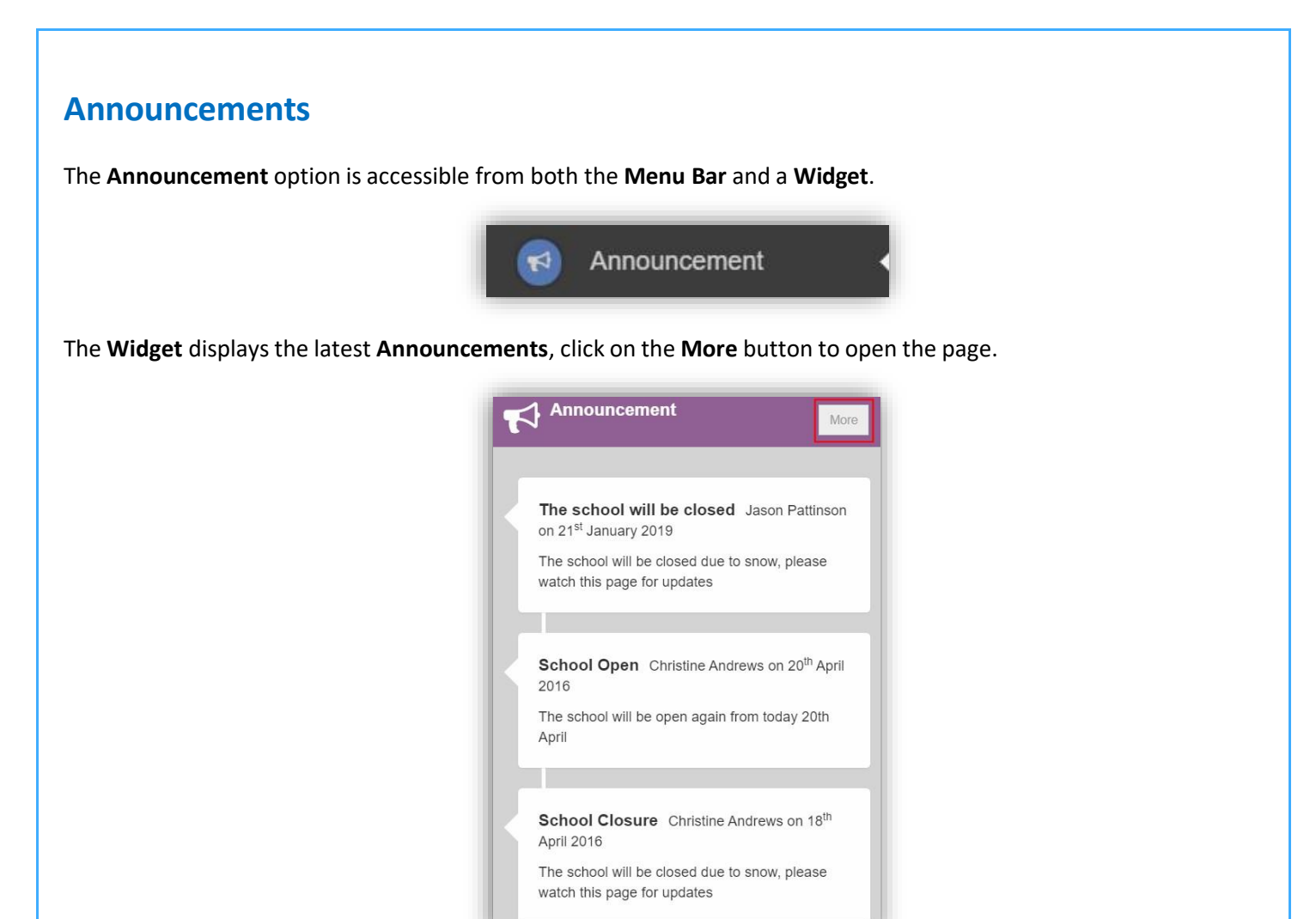

If there are any previous Announcements they will also be displayed.

| 🛃 Annou  | uncement                                                                              |
|----------|---------------------------------------------------------------------------------------|
| RIS      | The school will be closed Posted by Jason Pattinson on 21 <sup>th</sup> January 2019. |
| Constant | The school will be closed due to snow, please watch this page for updates             |
| BIS      | School Open Posted by Christine Andrews on 20 <sup>th</sup> April 2016.               |
| BIS      | The school will be open again from today 20th April                                   |
| BTS      | School Closure Posted by Christine Andrews on 18 <sup>th</sup> April 2016.            |
| TS       | The school will be closed due to snow, please watch this page for updates             |

## Attendance

The Attendance option is accessible from both the Menu Bar and a Widget.

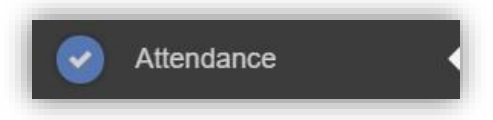

The **Widget** displays the **Attendance** for the current day. Clicking on a subject will open the **Attendance** page with a **Summary Pie Chart** for the year to date for that subject. Click on the **More** button to open the **Attendance** page.

| Attendance<br>Is Emma at school? |                 |   | More |
|----------------------------------|-----------------|---|------|
| Period                           |                 |   | Mark |
| AM                               | Tutor Group     |   | 0    |
| 1                                | HI10/X2OB       |   | Ø    |
| 2                                | Science Combi 1 |   | 0    |
| PM                               | Tutor Group     |   |      |
| 4                                | Mathematics     |   |      |
| 5                                | English         |   |      |
|                                  | L               | 1 |      |
|                                  |                 |   |      |

This displays the school year showing school days with the student marks, there is a legend which explains the colour coding. The colours are configurable by the school so may differ from the image. The displayed colour for each day is taken from the highest priority recorded for that day with **Unauthorised Absence** being the highest i.e. any recorded **Unauthorised Absence** will result in that day being highlighted in red or the schools chosen colour, even if it is only for 1 period.

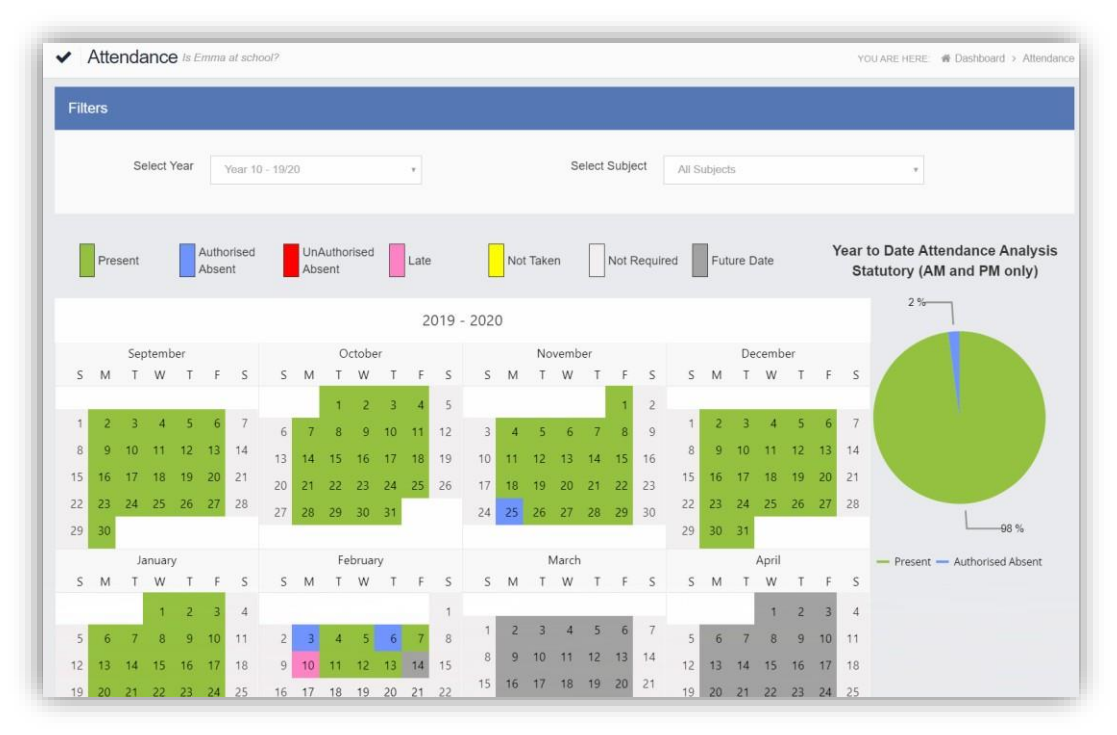

The school also configures the data to be displayed and it may be set to display the **Year to date AM/PM** statutory marks or the **Year to date AM/PM and All Subject** marks.

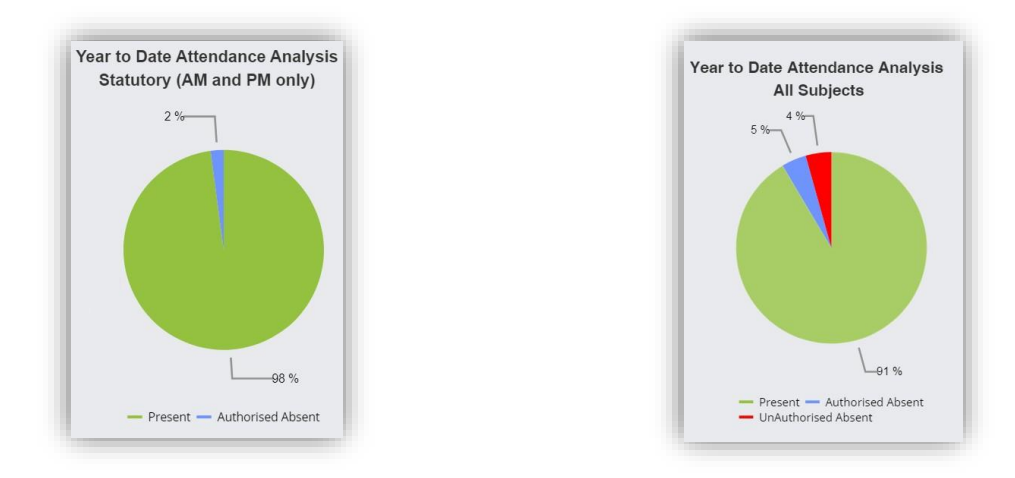

The **Attendance** for a single **Subject** can also be displayed by selecting the **Subject** from the dropdown menu, as can the year.

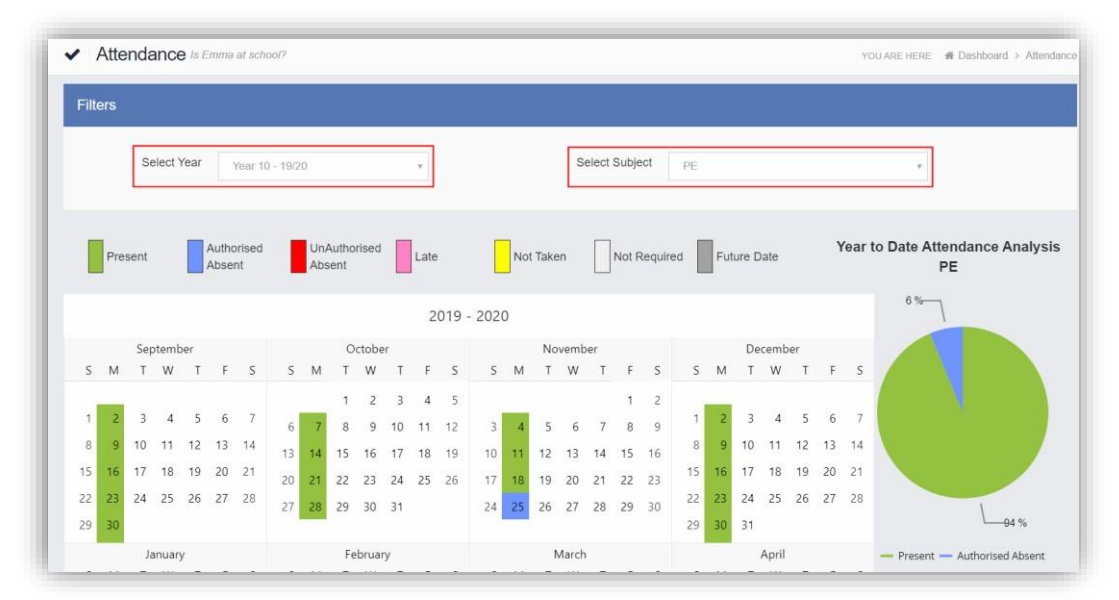

Clicking on any day in the **Calendar** will display the timetabled periods for the student for that day and the registered marks.

| Monday 10/02/2020 × |              |                 |  |  |
|---------------------|--------------|-----------------|--|--|
| Period              | Attendance   | Subject         |  |  |
| 08:45 AM            | Present      | Tutor           |  |  |
| 09:05 1             | Present      | PE              |  |  |
| 10:16 2             | Present      | Science Combi 1 |  |  |
| 11:11 3             | Present      | PE              |  |  |
| 12:45 PM            | Present      | Tutor           |  |  |
| 13:00 4             | 🕴 5 min Late | Mathematics     |  |  |
| 13:55 5             | Present      | English         |  |  |

## **Parental Consent**

The Parental Consent option is accessible only from the Menu Bar.

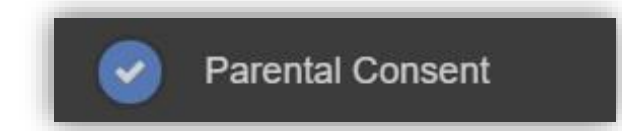

It displays the **Parental Consent** options for the **Student**. Tick the radio buttons to give or not to give **Consent** for information or images of the **Student** to be used within each of the options.

| ✓ Parental Consent                                                         | YOU ARE HERE:       | H Dashboard > Parental Consent |
|----------------------------------------------------------------------------|---------------------|--------------------------------|
| Save                                                                       |                     |                                |
| Parental Consent                                                           |                     |                                |
|                                                                            | YES, I give consent | NO, I do not give<br>consent   |
| School Displays<br>School Displays                                         | •                   | •                              |
| School Magazine                                                            |                     |                                |
| School Website                                                             | 0                   | 0                              |
| School Website                                                             | 0                   | 0                              |
| *Please call the school or visit reception to revoke any parental consent. |                     |                                |